PICTO-CIN 2010-0149. Investigación y desarrollo en repositorios institucionales: aplicaciones y experiencias en universidades de la región bonaerense

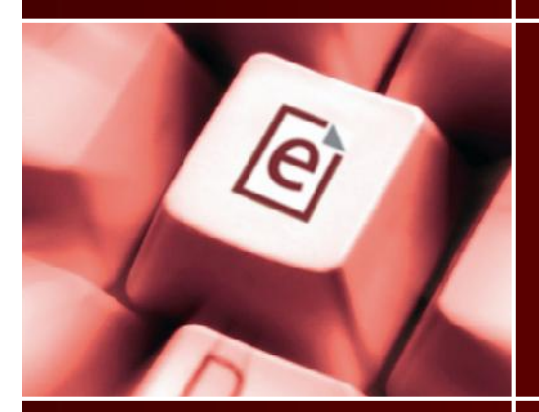

# EPrints en español

Curso de Capacitación Repositorios digitales institucionales: Diseño, implementación y optimización de un recurso estratégico para las Universidades Módulo 3. Bloque 5: Software para la gestión de repositorios digitales

**Cristian Merlino S.** 

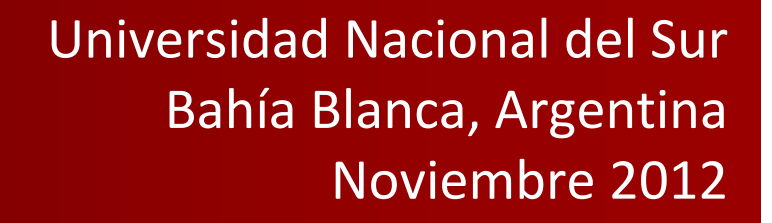

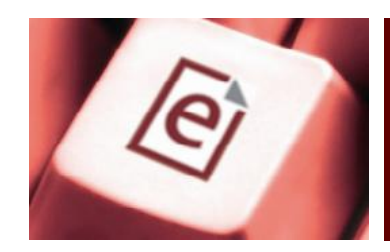

El software EPrints sólo está disponible en idioma inglés. No obstante, existe una traducción no oficial al español <http://files.eprints.org/724/> que puede incorporarse al sistema y mejorarse si fuera necesario.

Otra opción es traducir todas las frases del sistema y del repositorio creado. Para realizar la tarea puede **a**) utilizar el **Editor de Frases** en línea de EPrints o **b**) editar directamente todos los archivos xml que contienen las frases originales.

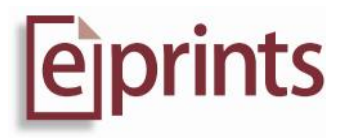

Nota: En EPrints una frase es una cadena de texto (o código).

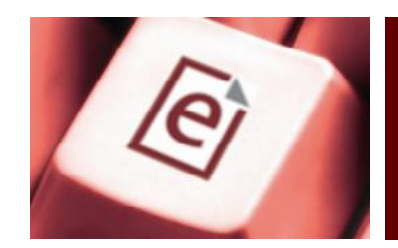

## Directorios de archivos de frases

Directorios donde se almacenan los archivos de frases del sistema y de repositorios.

eprints3/lib/lang/

eprints3/lib/defaultcfg/lang/

eprints3/archives/archive\_id/cfg/lang/

eprints3/archives/archive\_id/html/lang/

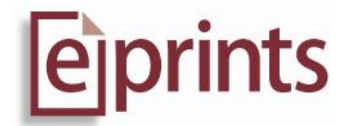

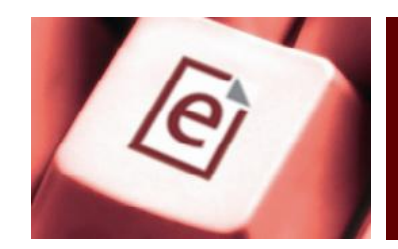

Cada idioma se identifica por su código ISO 639-1. El código "en" identifica el idioma inglés, que es la lengua preestablecida.

eprints3/lib/lang/en/

eprints3/lib/defaultcfg/lang/en/

eprints3/archives/archive\_id/cfg/lang/en/

eprints3/archives/archive\_id/html/lang/en/

El contenido del directorio **html** es generado de manera dinámica por EPrints

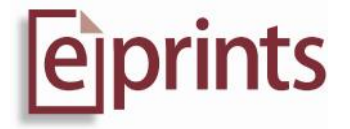

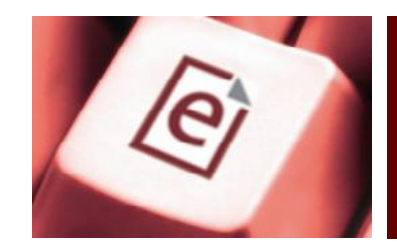

#### Copia de directorios: en -> es

eprints3/lib/lang/en/ eprints3/lib/lang/es/ eprints3/lib/defaultcfg/lang/en/ eprints3/lib/defaultcfg/lang/es/ eprints3/archives/archive\_id/cfg/lang/en/ eprints3/archives/archive\_id/cfg/lang/en/

eprints3/archives/archive\_id/html/lang/en/ eprints3/archives/archive\_id/html/lang/es/

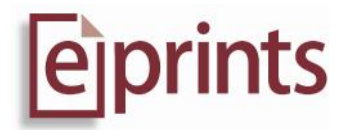

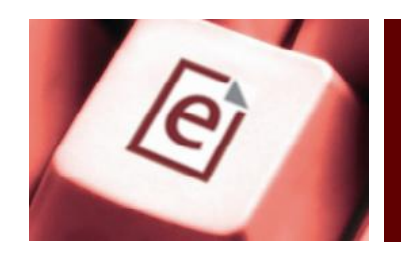

## Activación del idioma español

- 1. Iniciar una sesión como administrador
- 2. Ir al área de Administración
- 3. Seleccionar la pestaña de Herramientas de Configuración
- 4. Pulsar Ver Configuración
- 5. Ir al directorio **cfg.d** y editar el archivo **language.pl**

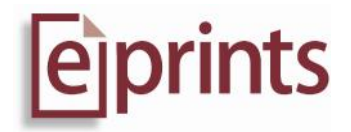

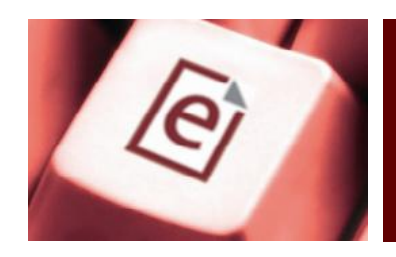

## Activación del idioma español

- 6. Reemplazar el código del idioma ("en" por "es") y grabar el cambio.
- 7. Descargar el archivo eprints\_es\_3.3.8.tar.gz de <a href="http://files.eprints.org/724/">http://files.eprints.org/724/</a>>
- 8. Descomprimir su contenido en el directorio eprints3/archives/archive\_id/cfg/lang/es/phrases/
- 9. Recargar la configuración del repositorio

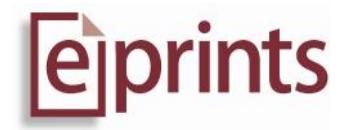

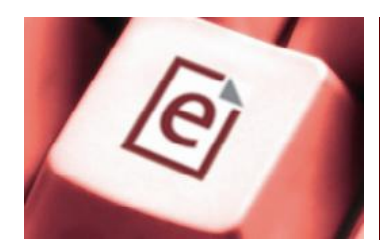

#### Archivos de configuración

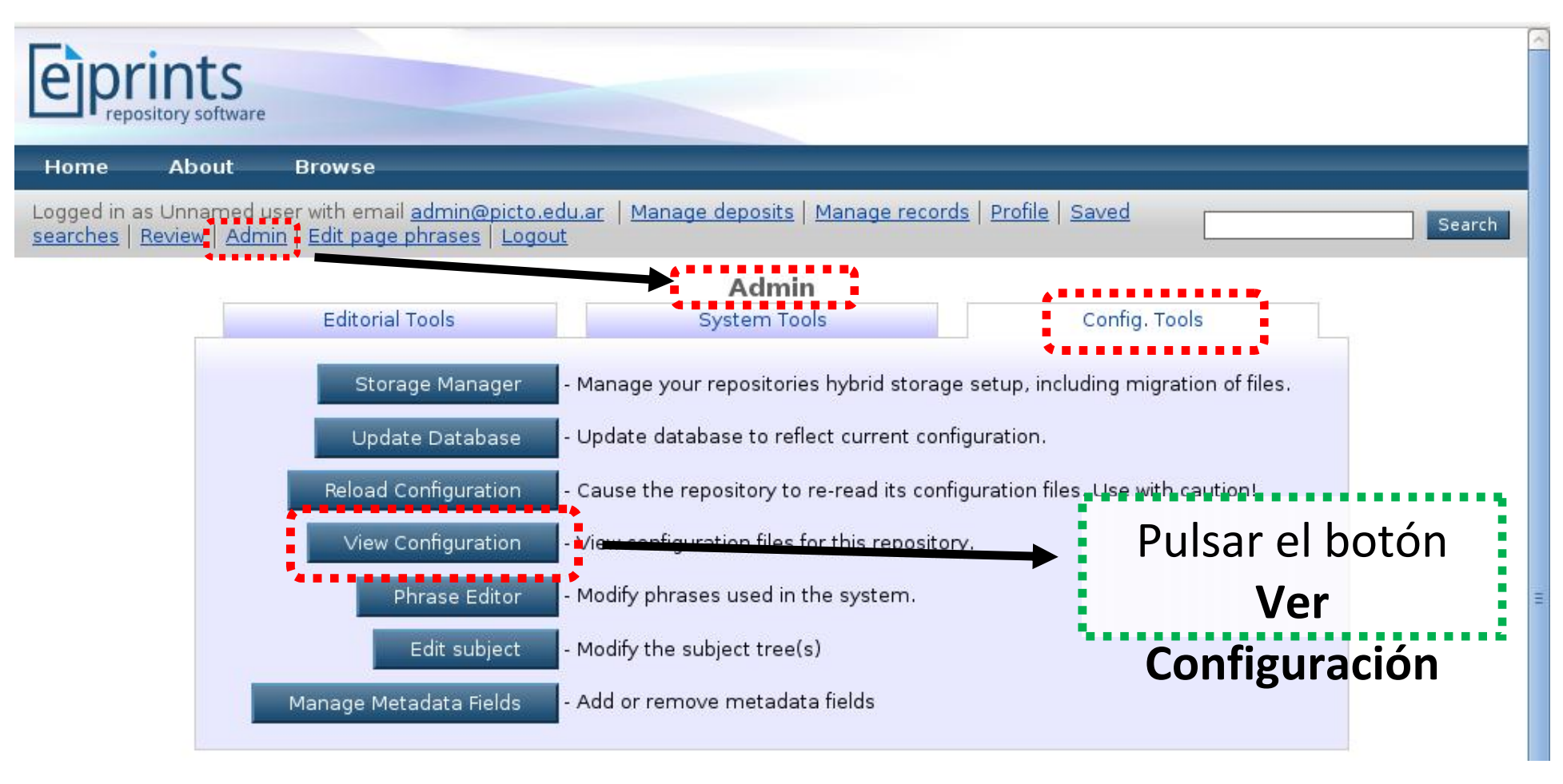

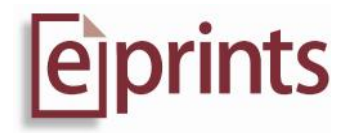

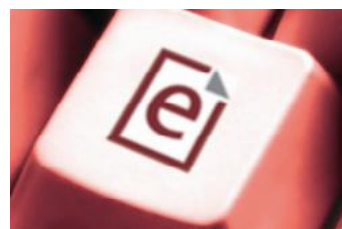

### Archivo perl de configuración del idioma

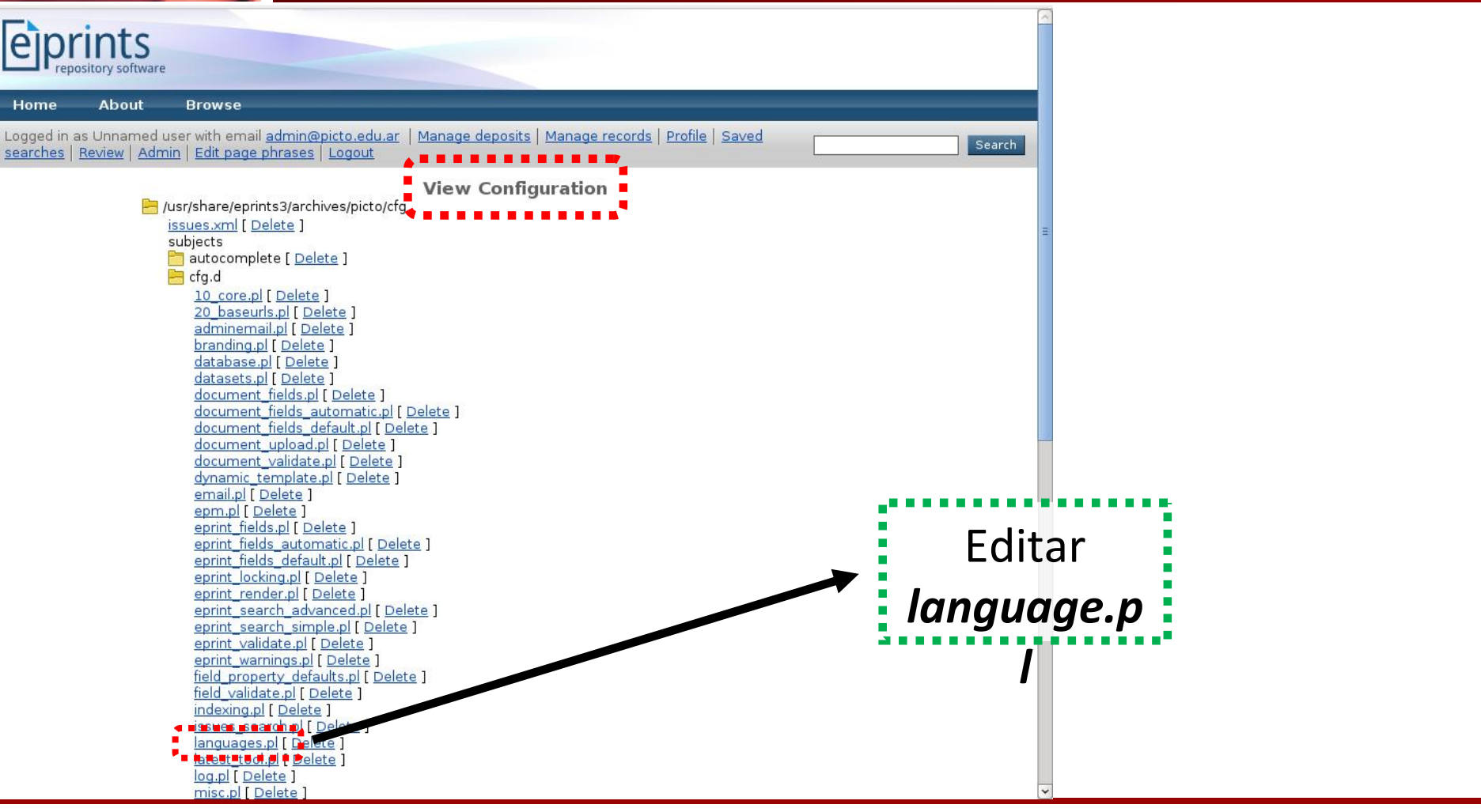

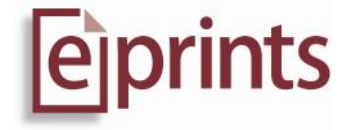

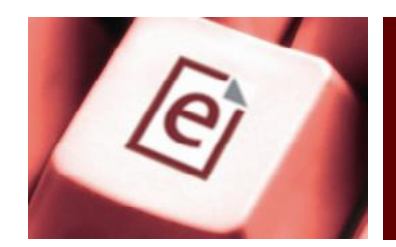

### Edición del archivo language.pl

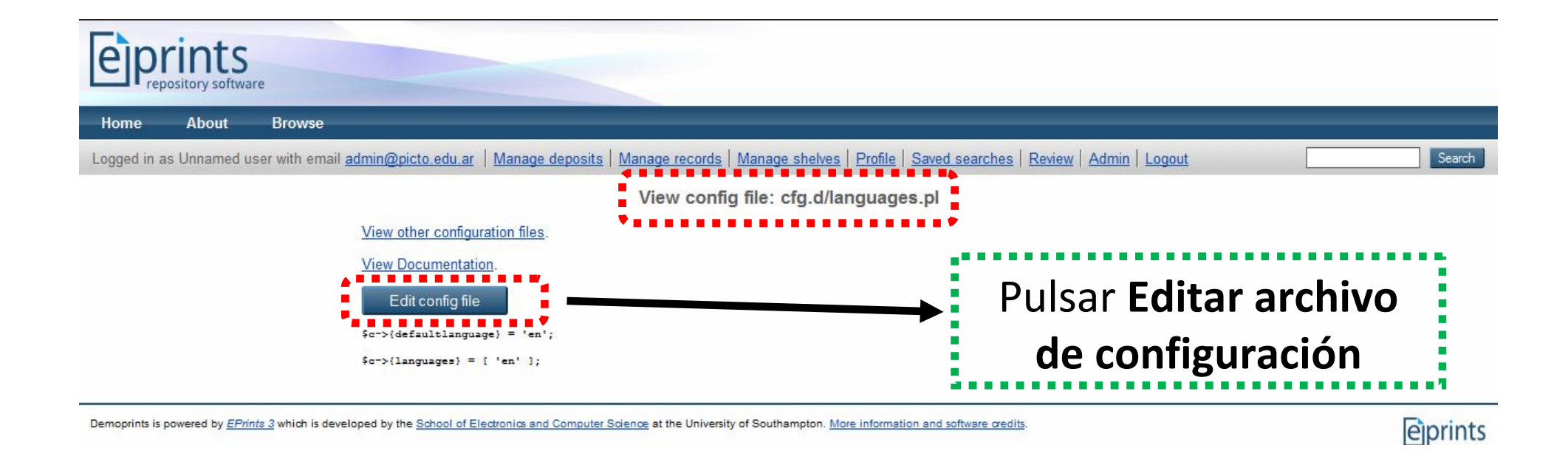

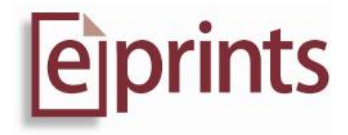

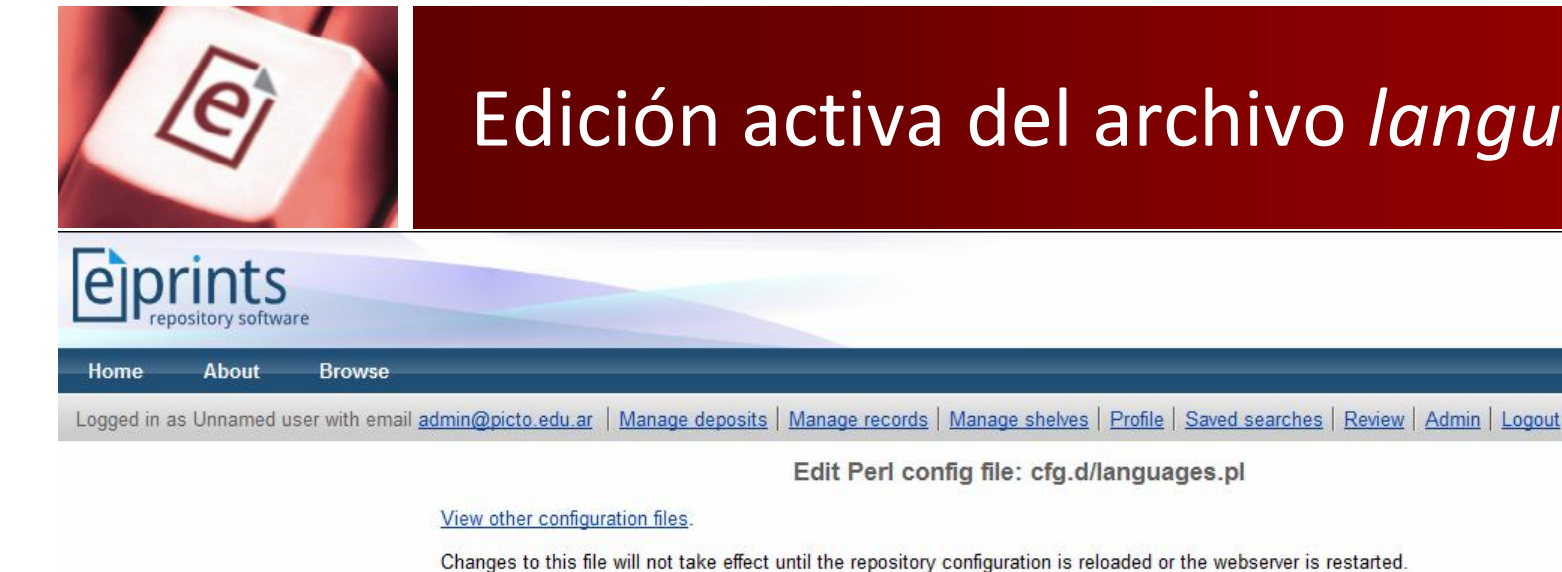

#### Edición activa del archivo language.pl

Search

Changes to this file will not take effect until the repository configuration is reloaded or the webserver is restarted.

View Documentation.

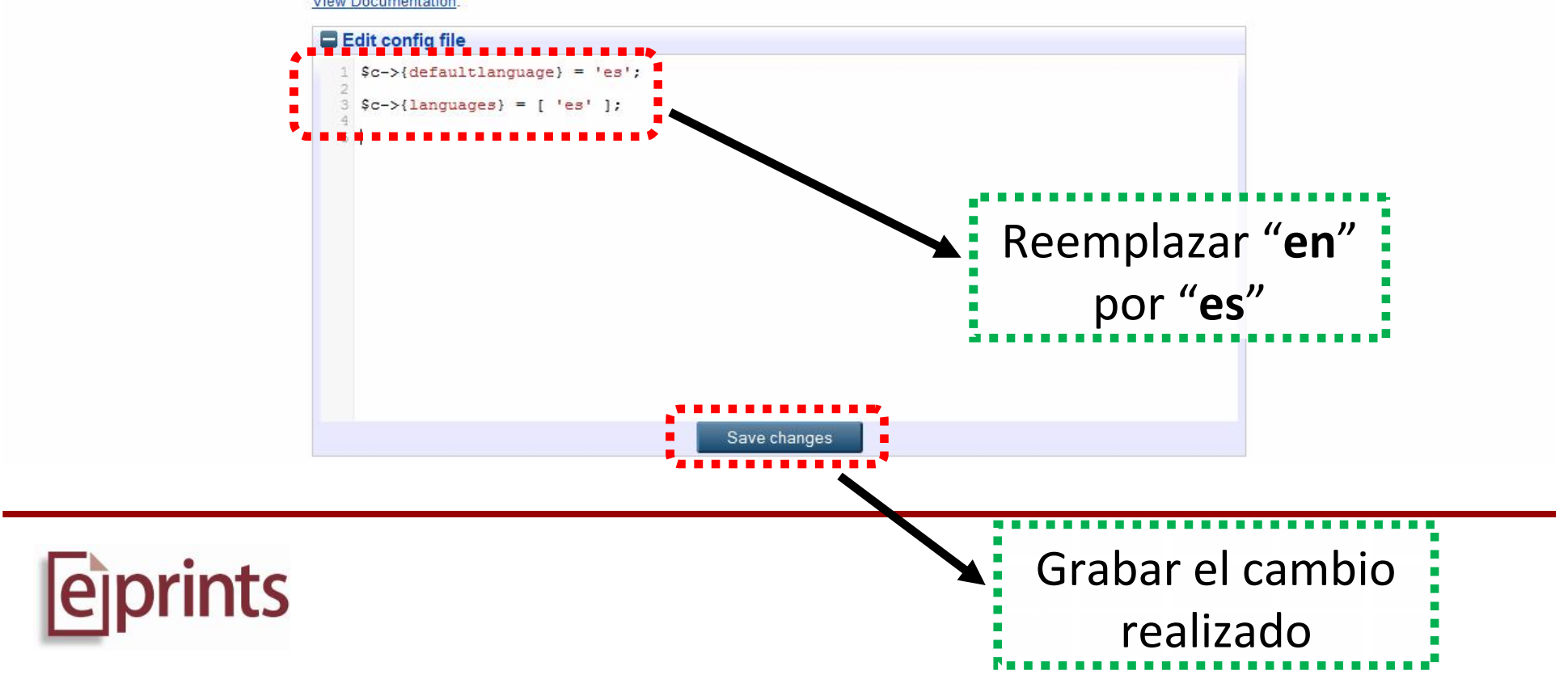

Edit Perl config file: cfg.d/languages.pl

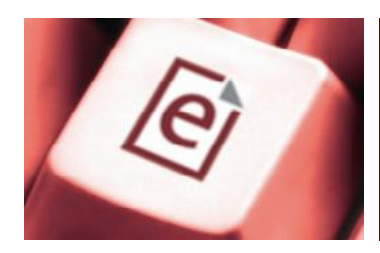

## Recarga de la configuración del repositorio

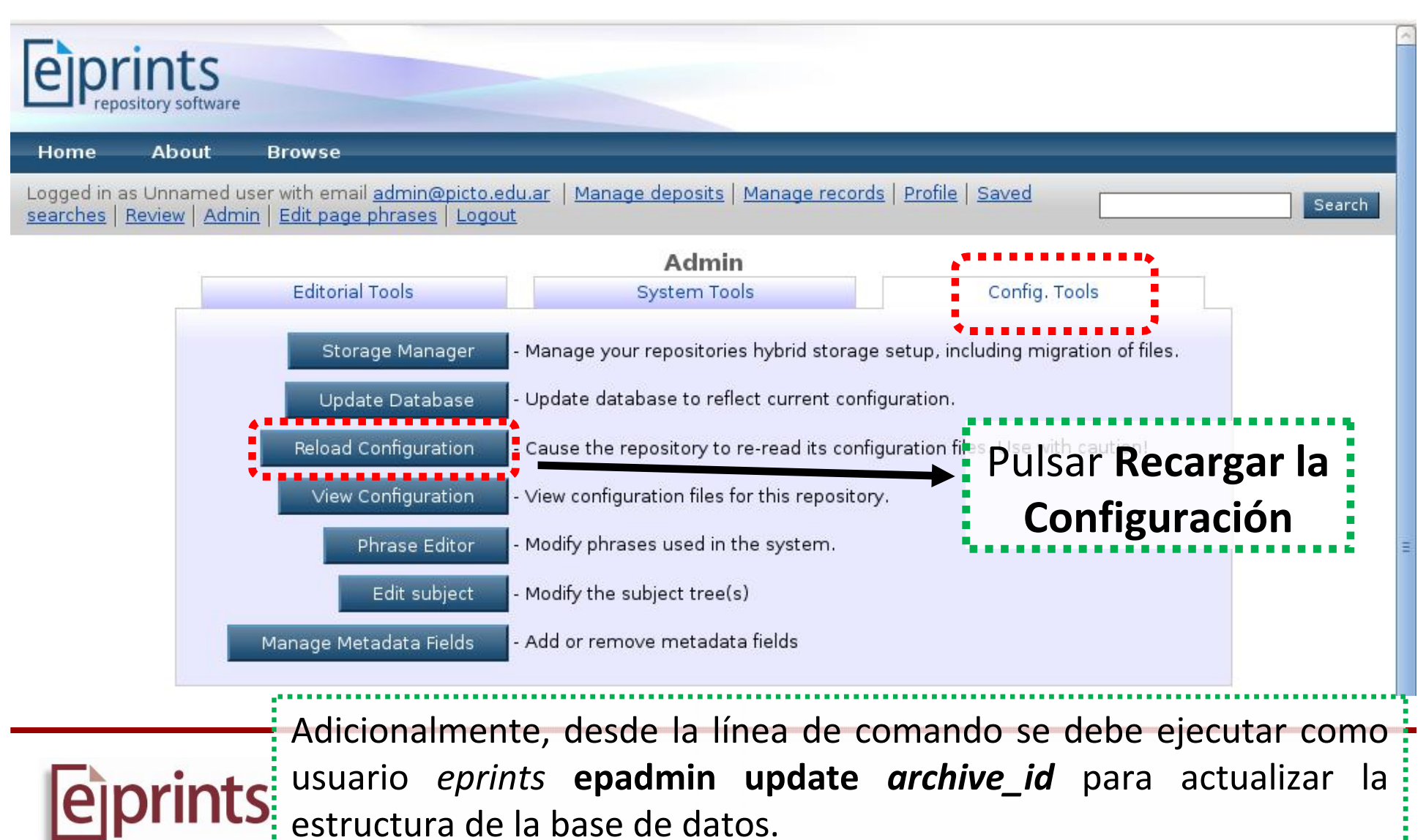